統合インストーラVer1.4.0のリリースについて

一部機能の改修を行った統合インストーラをリリースいたしました。

(1)対象システム

- ・介護電子請求受付システム
- (2) 変更内容
  - 電子請求受付システムにアクセスが集中した場合でも、請求情報送信時の接続エラー等が発生しないよう通信処理方式の見直しを行いました。
- (3) インストーラの入手方法
   統合インストーラの入手・インストール方法の詳細については、2頁の
   「1. 統合インストーラの入手・インストール方法」を参照してください。

1. 統合インストーラの入手・インストール方法

統合インストーラのインストールを行うために、電子請求受付システムに ログインを行い、統合インストーラを取得していただく必要があります。また、 統合インストーラの実行を行う際にはお使いの請求ソフトウェアを終了させる必 要があります。

はじめに、[伝送請求APIライブラリ]及び[署名・復号ツール(介護)]が インストールされているか確認してください。インストールされていた場合、 バージョンを確認してください。

確認後、必要に応じて、統合インストーラ(Ver1.4.0)の入手及び インストールを行います。

なお、[伝送請求APIライブラリ]及び[署名・復号ツール(介護)]が インストールされていない場合、6頁を参照してください。

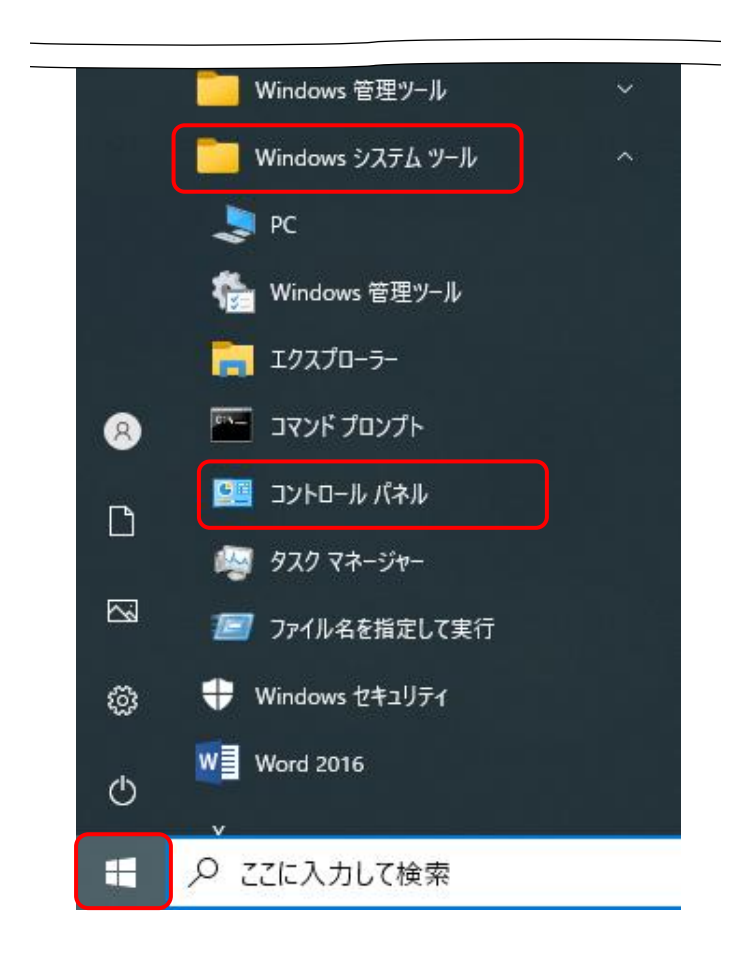

[伝送請求 API ライブラリ]
 及び[署名・復号ツール
 (介護)]がインストールされ
 ているか確認します。

 をクリックし、表示され たメニューより[Windows システムツール]をクリック すると、一覧が表示されるの で、[コントロールパネル]を クリックします。

 ※ Windows 11をご利用の 方は、[3頁 Windows 11 の場合]を参照してく ださい。

| ♀ Windows 11の場合                                                                                                    |                                                             |
|----------------------------------------------------------------------------------------------------|-------------------------------------------------------------|
| Windows 11 の場合、以下の手順でコントロールパネ                                                                                                    | ルを表示することができます。                                              |
| Q、検索するには、ここに入力します                                                                                                    | <ol> <li>1. ■をクリックし、[すべてのア]</li> <li>リ]をクリックします。</li> </ol> |
| ビン留め済み                                                                                                    |                                                             |
| Edge X-IV JUJY- Wilcosoft store JAP 53/2                                                                                                    |                                                             |
| Ů                                                                                                    |                                                             |
| 🔳 Q 💿                                                                                                    |                                                             |
|                                                                                                    |                                                             |
|                                                                                                    | 2. 【すべてのアプリ】画面が表示で<br>れるので、[Windows ツール]?                   |
| すべてのアプリ く 戻る                                                                                                    | クリックします。                                                    |
| S                                                                                                    |                                                             |
| မြာေ Snipping Tool                                                                                                    |                                                             |
| W                                                                                                    |                                                             |
| S Windows Terminal                                                                                                    |                                                             |
| Windows 簡単操作 V                                                                                                    |                                                             |
| Windows 9-1                                                                                                    |                                                             |
| X                                                                                                    |                                                             |
|                                                                                                    |                                                             |
| 8 U                                                                                                    |                                                             |
| & Wridens 7~δ − □ X<br>← → ~ ↑ & Σ216-5.(5% > 22562€12377 ) Windens 7-δ ~ C Windens 7-δ / Ω                                                                                                    | 3. 【Windows ツール】画面が表示                                       |
| 328 •         8: • □         0           • 2/5/2792X         603 (2)2-9-         Image: 000C Data Sources (12-bit)         Image: 000C (2) (2) (2) (2) (2) (2) (2) (2) (2) (2)                                                                                                    | されるので、[コントロール                                               |
|                                                                                                    | パネル]をクリックします。                                               |
| Image: State         Windows PowerState         Windows Power                                                                                                    |                                                             |
| ● 13-357         ™         ™         I           > ▲ Ondowe         ● 19/97 59/32h         I         I <t< td=""><td>[コントロールパネル]が表示され</td></t<>                                                                                                    | [コントロールパネル]が表示され                                            |
| > = PC<br>> = DOD (%7/D0,0000                                                                                                    | るので、[手順2.]より操作を行い                                           |
| > 28 9:10-7 20 1/28/04 20 1/28/04/2014 20 1/28/04/2014 20 1/28/04/200000000000000000000000000000000 | [伝送請求 API ライブラリ]及び[                                         |
| ■ United 27172+1/2       >>     5(20.91-27x)7       >>     5(70.97)-27x32                                                                                                    | 名・復号ツール(介護)]がインス                                            |
| ×(集の項目:100(項目2編代 目口)                                                                                                    | トールされているか確認してく                                              |
|                                                                                                    | さい                                                          |

| 11 コントロール パネル                                                                                                    | - 🗆 ×                                                             |
|----------------------------------------------------------------------------------------------------|-------------------------------------------------------------------|
| <ul> <li> <ul> <li></li></ul></li></ul>                                                                                                    | ◆ 0 20140-50 4750000年<br>表示方法 カナゴリ・<br>32-ザーアカウント<br>今アカウントのほ母の支援 |
| パックアップと変え (Windows 7)     1/5/2アップと変え (Windows 7)       ネットワークとイソターネット     ネットワークンの数を37.0000元       オンパークの数を37.000元     パートウェアとサウンド<br>デパイスの点面       モビークションをサウンド<br>デパイスの点面     パートウェアとサウンド<br>デパイスの点面       フログラム     プログラム       デログラムのアンパンスート     アンパンタート | <ul> <li>デスクトップのカスタマイズ</li> <li></li></ul>                        |
|                                                                                                    |                                                                   |

| ブログラムと検索                                       |                                                                                                    |                                        |                    | - 0         |
|------------------------------------------------|----------------------------------------------------------------------------------------------------|----------------------------------------|--------------------|-------------|
| ← → * ↑ 🖬 > ⊐2/HD-JJ                           | パネル > すべてのコントロール パネル項目 >                                                                                                    | プログラムと機能                               | v o .0             | プログラムと機能の検索 |
| コントロール バネル ホーム<br>インストールされた更新プログラムを<br>表示      | プログラムのアンインストールまた<br>プログラムをアンインストールするには、一覧                                                                                                    | は変更<br>ほからプログラムを選択して [アンインストール]、[変更]、: | または [修復] をクリックします。 |             |
| <ul> <li>Windows の機能の有効化または<br/>無効化</li> </ul> | *10 -                                                                                                    |                                        |                    | Ret -       |
|                                                | 50 °                                                                                                    | \$17T                                  | インストール目 サイズ        | K-Uny       |
|                                                | Andreas<br>Contrast<br>Contrast<br>Contras | 1000                                   |                    |             |
|                                                | Provide and the second                                                                                                    | All and the second                     | angelete ter       | -           |
|                                                | 副署名・復号ツール(介護)                                                                                                    | 国民健康保険中央会                              | 101103             | the second  |
|                                                | 1日<br>一日<br>一日<br>一日<br>一日<br>一日<br>一日<br>一日<br>一日<br>一日<br>一日<br>一日<br>一日<br>一日                                                                                                    | 国民健康保険中央会                              | ALC: 1             | the same    |
|                                                | Perdiffer-1-04                                                                                                    | 1,073,04702                            | 20201              | Λ           |
|                                                | 現在インストールされている.                                                                                                    | <b>ブログラム</b> 会計サイズ: GB                 |                    |             |
|                                                |                                                                                                    |                                        |                    |             |
|                                                | バージ:<br>ること                                                                                                    | ョンが、[1.4.(<br>確認します。                   | 0]となっ <sup>-</sup> | てい          |

- [コントロールパネル]が表示 されるので、[プログラムの アンインストール]を クリックします。
  - ※表示されている内容が異なる場合、右上の表示 方法より[カテゴリ]を 選択し、変更してください。
- こプログラムと機能〕が表示されるので、「伝送請求 API ライブラリ〕及び「署名・復号 ツール(介護)〕が インストールされているか 確認します。 インストールされていた場合、 バージョンを確認します。

[手順3.]の確認結果に応じ、以降の手順を確認してください。

・[伝送請求 API ライブラリ]及び[署名・復号ツール(介護)]がインストール されていない場合、または[伝送請求 API ライブラリ]及び[署名・復号ツール (介護)]がインストールされており、いずれかのバージョンが[1.4.0] 未満 の場合

→ 以下の[手順 4.]~[手順 17.]を実施してください。

・[伝送請求 API ライブラリ]及び[署名・復号ツール(介護)]がインストール
 されており、バージョンが[1.4.0]の場合
 → 以降の作業は不要です。

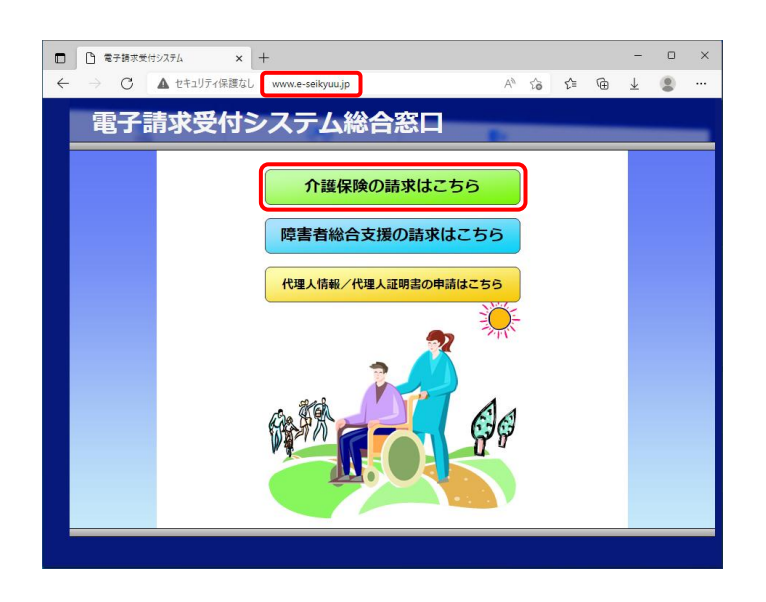

| 4. | Microsoft Edge、または        |
|----|---------------------------|
|    | Google Chrome を起動しま       |
|    | す。(ここでは、Microsoft         |
|    | Edge を使用します。)             |
|    | アドレスバーに                   |
|    | [http://www.e-seikyuu.jp] |
|    | と入力し、[enter]キーを押し         |
|    | ます。                       |
|    | 【電子請求受付システム               |
|    | 総合窓口】画面が表示される             |
|    | ので、                       |
|    | クリックします。                  |

| 14080000       | 2000                       | MGTF338-98          | PAQ           | ,,,,,,    | 1912                |
|----------------|----------------------------|---------------------|---------------|-----------|---------------------|
|                |                            |                     |               |           | 日時刻                 |
|                |                            |                     |               |           |                     |
|                |                            |                     |               |           |                     |
| お知らせ一覧         | *- ^                       | er en fanale de als |               |           |                     |
| 有効期間内の記事を      | 截五 王<br>1                  | 「「切記争を表示」           |               |           |                     |
| 更新日付           |                            |                     | タイトル          |           |                     |
| 2021/12/06 New | ·電子請求受                     | 付システムサーバ            | 保守によるシステム     | の一時停止につ   | UNT                 |
| 2021/11/19 New | ・ヘルブデス                     | ク12月請求期間に           | ちけるお問い合わせ     | 時間のお知らせ   |                     |
| 2021/10/08     | ! ·【最重要】[f                 | 伝送ができない1と<br>の画画的)  | いう事象について(注    | 充合インストーラ) | /er1.2.0 <u>0 U</u> |
| 2021/09/24     | ·【重要】Win                   | ious 11のご利田に        | 7U7           |           |                     |
| 2021/09/21     | <ul> <li>① 鎌雷子録</li> </ul> | は受付システムマ            |               | お知らせ      |                     |
| 2021/02/19     |                            | Mts/フテムがMicn        | soft Edgeで表示さ | れる事象につい   | 7                   |
| []             |                            |                     | -             |           | -                   |
| 最新バージョン        |                            |                     |               |           |                     |
|                | ソフトウェア                     | 8                   | 更新            | 日付        |                     |
| 統合インストーラ Ve    | r                          |                     |               |           |                     |
| -              |                            |                     |               |           |                     |
|                |                            |                     |               |           |                     |
|                |                            |                     |               |           |                     |
|                |                            |                     |               |           |                     |
|                |                            |                     |               |           |                     |

ジェンジョー》が表示されるので、
 シュー》が表示されるので、

ETär&ehtoratu ETär&ehtoratu Alternative Alternative A

| 介護保険   | 。<br>お知らせ 囲い | Q ⑦             | マニュアル ダウンロード      |             |
|--------|--------------|-----------------|-------------------|-------------|
| お知らせ一覧 | 最終ロダイン日時2    | 016年01月05日 13時1 | 0分16秒             | ▶ 時刻 131502 |
|        | 有効期間内の記事を考   | 江 新着の1          | こ事を表示 未読の記事を表示    | 全ての記事を表示    |
|        | 更新日付         | カテゴリ            | 24                | 1/1<br>- Jk |
|        |              | その他             | ・ 変換相子 小グ び戸      |             |
|        | ⊟ 2014/06/14 | 参考資料            | 国際研究会会が分支業材へのわれた  | 2世(将下洋お知らせ) |
|        |              | スケジュール          | 「国際研究会会が石田業店、印刷店」 | 泄           |
|        |              |                 |                   | 1/1         |
| -      |              |                 |                   |             |
|        |              |                 |                   |             |
|        |              |                 |                   |             |
|        |              |                 |                   |             |
|        |              |                 |                   |             |
|        |              |                 |                   |             |
|        |              |                 |                   |             |
|        |              |                 |                   |             |
|        |              |                 |                   |             |
|        |              |                 |                   |             |

 介護保険
 3
 Q
 1
 当
 E
 4
 0

 介護保険
 お知らせ
 田舎一覧
 FAQ
 マニュアル
 ダウンロード
 屋県書
 ログアウト

 【ログイン】画面が表示されるので、[ユーザID]及び [パスワード]を入力し、
 ① ジインをクリックします。

マ. 《メインメニュー》が表示されるので、
 たクリックします。

- 【ダウンロード】画面より
   [電子請求受付システム 統合インストーラ
   Ver1.4.0]の 
   (と) ほぞ を
   クリックします。
- 9. 画面上部に通知バーが表示されるので、□ をクリックし、 保存先のフォルダを開きます。
  - ※ Google Chromeの場合、
     [7頁 Google Chrome
     でファイルをダウンロー
     ドする場合]を参照してく
     ださい。

| /D-F                       | 最終ログイン日時2016年01月05日1                                                                | 13時10分16秒                                                 |                                      |                       | 時刻 13:15:34        |   |     |
|----------------------------|-------------------------------------------------------------------------------------|-----------------------------------------------------------|--------------------------------------|-----------------------|--------------------|---|-----|
|                            | ※ウンロードオスファイルの「保存                                                                    | ゴボケ 水細 アノビカ 、                                             |                                      |                       |                    |   |     |
|                            | マッノレートするファイルの工業日                                                                    |                                                           | 新日時 つ                                | マイルサイブ                | 保存                 |   |     |
|                            | 電子請求受付システム 統合インス                                                                    | トーラ Ver                                                   |                                      | Byte                  | 3保存                | 1 |     |
|                            | *お働いのパンコンに、上記パージ<br>ダウンロード後インストールを行って<br>「電子請求受付システム 統合インス<br>ご不明な場合は、お使いの請求ソフ      | ョンの「電子請求受付システ<br>ください。<br>トーラリよ、お使いの請求ン」<br>トウェア販売会社にお聞いる | ム 統合インストーラパ<br>ハウェア販売会社よい<br>わせください。 | ロンストールしてい<br>提供される場合が | いない場合は、<br>ありますので、 | , |     |
|                            |                                                                                     |                                                           |                                      |                       |                    |   |     |
|                            |                                                                                     |                                                           |                                      |                       |                    |   |     |
|                            |                                                                                     |                                                           |                                      |                       |                    |   |     |
|                            |                                                                                     |                                                           |                                      |                       |                    |   |     |
|                            |                                                                                     |                                                           |                                      |                       |                    |   |     |
|                            |                                                                                     |                                                           |                                      |                       |                    |   |     |
|                            |                                                                                     |                                                           |                                      |                       |                    |   |     |
| ۵ <sup>۲</sup> ۲           | ·∨ <b>⊓</b> −ド                                                                      | <b>P</b>                                                  | ) ···· {                             |                       |                    |   |     |
| Ø,                         | ンロード                                                                                |                                                           | <i>م</i> پر                          | ,<br>,                |                    |   |     |
| <i>ष</i> र<br>द्व          | <b>ンロード</b><br>電子請求受付システム 統<br>271ルを開く                                              | (2)<br>合インストーラ                                            | Q \$<br>.exe                         |                       |                    |   |     |
| প্রার্ট<br>ক্র             | <b>ン□-ド</b><br>電子請求受付システム 統<br><u>ファイルを開く</u>                                       | <b>に</b><br>合インストーラ                                       | کر چ<br>.exe                         |                       |                    |   |     |
| <b>9</b> 7<br><b>-</b><br> | ンロード<br>電子請求受付システム 統<br><u>27イルを続く</u><br>102-F-7077(k1-MoreantEage                 | ○○○○○○○○○○○○○○○○○○○○○○○○○○○○○○○○○○○○                      | کر پر<br>.exe                        |                       | *                  |   | 0 : |
| 9°.                        | ンロード<br>電子請求受付システム 統<br><u>ファイルを開く</u><br><sup>ンンロード・7077/k1 - Microsoft Esge</sup> | <b>日</b> (<br>合インストーラ<br>9                                | 2 Я                                  |                       | Q \$               | - | 0   |

| ~ 7                        |                                                                                    |     |                                            |
|----------------------------|------------------------------------------------------------------------------------|-----|--------------------------------------------|
| Goog                       | sle Chrome の場合、以下の手順でファイルをタウ                                                       | コンロ | ードすることができます。                               |
| 介護保険                       |                                                                                    | 1.  | 画面下部に通知バーが表示され                             |
| ダウンロート                     | C 時刻 122000                                                                        |     | るので、 🔺 をクリックします。                           |
|                            | ダウンロードするファイルの【保存】ボタンを押してください。<br>ファイルや称 変新日時 ファイルサイズ 保存                            |     |                                            |
|                            | 电子技术号<br>Ver                                                                       |     |                                            |
|                            | <sup>≪8歳い</sup><br><sup>080</sup> ■ 雪子詰求受付システ eve ▲                                |     |                                            |
|                            |                                                                                    |     |                                            |
|                            |                                                                                    |     |                                            |
| 電子請求受付                     | ۶۸۲-en ۸ ۲۸۲۵ ۲۸                                                                   |     |                                            |
|                            |                                                                                    |     |                                            |
|                            |                                                                                    |     |                                            |
| 介護保険                       |                                                                                    | 2.  | 表示されたメニューより[フォ                             |
| ダウンロート                     | C 時刻 11200                                                                         |     | ルダを開く]をクリックします。                            |
|                            | ダウンロードするファイルの【保存】ボタンを押してください。<br>ファイル名称 更新日時 ファイルサイズ 保存                            |     |                                            |
|                            | 電子請求受付システム 統合インストーラ<br>Ver                                                         |     | 保存先のフォルダが表示される                             |
|                            | ※お使いのパリコンに、上記パージョンの「電子講演受付システム 統合インストーラ」をインストールして<br>いない場合は、ダウンロード後インストールを行ってください。 |     |                                            |
|                            | 「電子請求受付システム統合インストーラ」は、お使いの請求ソフトウェア販売会社より提供される場合か                                   |     | ので、「手順」し、」より操作を行い                          |
|                            | ありますので、こ不明な場合は、お使いの時ホソフトウェア販売会社にお聞い合わせくたさい。                                        |     | 伝注詩文 ADI ライブラールの                           |
|                            | ありますので、これ時は場合は、お使いの勝水ソフトウェア販売会社にお願い合わせくたさい。                                        |     |                                            |
| <ul> <li>電子編末受付</li> </ul> | ありますので、これ可な場合は、お使いの時ホソフトウェア販売会社にお願い合わせくたさい。<br>                                    |     | バージョンアップを行ってくな                             |
| <b>御</b> 電子線末受付            | ありますので、こへ可な場合は、お使いの勝ホソフトウェア販売会社にお願い合わせくたさい。<br>                                    |     | に因と開家 AFI ジイジジジジジ<br>バージョンアップを行ってくた<br>さい。 |

| イル ホーム 共有 君                                                                                                    | 長示                                   |                                       |                                                         |                         |                  |                                                              | ^ |
|----------------------------------------------------------------------------------------------------|--------------------------------------|---------------------------------------|---------------------------------------------------------|-------------------------|------------------|--------------------------------------------------------------|---|
| * 単 自                                                                                                    | ん 切り取り<br>■ バスのコピー<br>■ ショートカットの貼り付け | · · · · · · · · · · · · · · · · · · · | <ul> <li>美</li> <li>名前の新しい</li> <li>王里 フォルダー</li> </ul> | 「自新しいアイテム・ 」 うヨートカット・ 」 | プロパティ 日前く - 2 信集 | <ul> <li>まべて選択</li> <li>器 選択解除</li> <li>器 選択の切り替え</li> </ul> |   |
| クリップボート                                                                                                    | C                                    | 整理                                    |                                                         | 新規                      | 聞く               | 選択                                                           |   |
| -> -> + 🕹 > PC >                                                                                                    | ダウンロード                               |                                       | ~ O                                                     | ,0 \$0×0−F0             | D独荣              |                                                              |   |
| * 7197 7722                                                                                                    | 名前<br>、 × 会日 (1)                     |                                       | <b>2</b> 8                                              | fB <b>P</b>             | 種類               | サイズ                                                          |   |
| <ul> <li>エメノトッノ</li> <li>ボウンロード</li> </ul>                                                                                                    | 型 电子块                                | 求受付システム 統合インストー?                      | 5exe                                                    |                         | アプリケーション         |                                                              |   |
| 1 F#1X2F                                                                                                    | -                                    |                                       |                                                         |                         |                  |                                                              |   |
| ₩ ピクチャ                                                                                                    | 1                                    |                                       |                                                         |                         |                  |                                                              |   |
|                                                                                                    |                                      |                                       |                                                         |                         |                  |                                                              |   |
| OneDrive                                                                                                    |                                      |                                       |                                                         |                         |                  |                                                              |   |
| OneDrive                                                                                                    |                                      |                                       |                                                         |                         |                  |                                                              |   |
| OneDrive PC 30オブジェクト                                                                                                    |                                      |                                       |                                                         |                         |                  |                                                              |   |
| OneDrive PC 30 オブジェクト 4 ダウンロード                                                                                                    |                                      |                                       |                                                         |                         |                  |                                                              |   |
| <ul> <li>OneDrive</li> <li>PC</li> <li>3D オブジェクト</li> <li>ダウンロード</li> <li>デスクトップ</li> </ul>                                                                                                    |                                      |                                       |                                                         |                         |                  |                                                              |   |
| <ul> <li>OneDrive</li> <li>PC</li> <li>30 オブジェクト</li> <li>ダウンロード</li> <li>デスクトップ</li> <li>デスクトップ</li> <li>ドキュメント</li> </ul>                                                                                                    |                                      |                                       |                                                         |                         |                  |                                                              |   |
| OneDrive     PC     10 オブジェクト     ダウンロード     デスクトップ     ドキュメント     ビクチャ     ビクチャ                                                                                                    |                                      |                                       |                                                         |                         |                  |                                                              |   |
| <ul> <li>OneDrive</li> <li>PC</li> <li>30 オブジェクト</li> <li>グランロード</li> <li>デスクトップ</li> <li>ドキュメント</li> <li>ビクチャ</li> <li>ビクチャ</li> <li>ビクチャ</li> <li>シニュービック</li> </ul>                                                                                                    |                                      |                                       |                                                         |                         |                  |                                                              |   |
| OneDrive     PC     10 77 5/27 h     √ 79 20 − h     79 20 − h     79 20 − h     F2 20 h     F2 20 h     F2 |                                      |                                       |                                                         |                         |                  |                                                              |   |
|                                                                                                    |                                      |                                       |                                                         |                         |                  |                                                              |   |
| <ul> <li>OneDrive</li> <li>PC</li> <li>300 オブジェクト</li> <li>ダウンロード</li> <li>デスクトゥゴ</li> <li>ドキュメント</li> <li>ビクチャ</li> <li>ビジオ</li> <li>ショニジック</li> <li>(1) (1) (2) (2)</li> <li>(2) (2) (2)</li> <li>(2) (2) (2)</li> <li>(2) (2) (2)</li> <li>(2) (2) (2)</li> <li>(3) (2) (2)</li> <li>(4) (2) (2)</li> <li>(5) (2)</li> <li>(5) (2)</li> <li>(6) (2)</li> <li>(7) (2)</li> <li>(7) (2)</li></ul>                                                                                                    |                                      |                                       |                                                         |                         |                  |                                                              |   |

10.保存先のフォルダが表示され るので、ダウンロードしたフ ァイルをダブルクリックしま す。

| 伝送請求AP      | Iライブラリ - InstallShield Wizard                                                      |
|-------------|------------------------------------------------------------------------------------|
| <b>さ</b> 50 | 送請求APIライブラリをコンピュータにインストールするには、以下のアイテムが必要です。「イ<br>ストール」をクリックして、これらの要件のインストールを開始します。 |
| ステータス       | 要件                                                                                 |
| 待機中         |                                                                                    |
|             | 「インストール」キャンセル                                                                      |

- 11. 伝送請求 API ライブラリの インストールウィザードが 表示されるので、 インストール をクリックします。
  - ※ 必要なソフトウェアがす べてインストールされて いる場合、左の画面は 表示されないため、 [手順 13.]に進んでくだ さい。
- 12. 伝送請求 API ライブラリの インストールに必要なソフト ウェアのインストールが開始 されます。

| 伝送請求APIライ            | イブラリ - InstallShield Wizard                                                    |
|----------------------|--------------------------------------------------------------------------------|
| <b>と</b> 伝送諸<br>ンストー | i求APIライブラリをコンピュータにインストールするには、以下のアイテムが必要です。「イ<br>ル」をクリックして、これらの要件のインストールを開始します。 |
| ステータス                | 要件                                                                             |
| インストール中              |                                                                                |
|                      | をインストールしています                                                                   |
| 推定残り時間:              | 0秒                                                                             |
|                      | インストール キャンセル                                                                   |

| 1日 伝送請求APIライフラリー | InstallShield Wizard                                                             | ×                 |
|------------------|----------------------------------------------------------------------------------|-------------------|
| N                | 伝送諸求APIライブラリ用のInstallShield ウィザード<br>います                                         | を続行して             |
| 4                | InstallShield(R) ウィザードは、ご使用のコンピュータ<br>求APIライブラリ のインストールを完了します。「次へ<br>て、続行してください。 | いの 伝送諸<br>」をクリックし |
|                  | < 戻る(B) (沐へ(N) >                                                                 | キャンセル             |

 13. 伝送請求 API ライブラリの インストールウィザードが 表示されるので、 次へ(№)> をクリックします。

| 😸 伝送請求<br>伝送請求/ | APIライブラリ - InstallShield Wizard<br>APIライブラリをインストールしています |                   |
|-----------------|---------------------------------------------------------|-------------------|
| 選択した            | プログラム機能をインストールしています。                                    |                   |
| <b>i</b> ₿      | InstallShield ウィザードは、伝送請求API5イン<br>しばらくお待ちください。         | ブラリ をインストールしています。 |
|                 | ステータス:                                                  |                   |
|                 | アセンブリ情報を公開しています                                         |                   |
|                 |                                                         |                   |
|                 |                                                         |                   |
|                 |                                                         |                   |
|                 |                                                         |                   |
|                 |                                                         |                   |
|                 |                                                         |                   |
| nstallShield -  |                                                         |                   |
|                 | ( == 7 (p)                                              |                   |

14. 伝送請求 API ライブラリの インストールが開始されます。

- < 戻る(B)</td>
   完了(E)
- 15. 伝送請求 API ライブラリの インストールウィザードの 完了が表示されるので、 <u>売7</u>をクリックします。

| メッセージ                                                        |
|--------------------------------------------------------------|
| すべてのインストール処理が完了しました。<br>伝送請求APIライブラリを使用するためには、パソコンの再起動が必要です。 |
| ОК                                                           |

- 16. [すべてのインストール処理 が完了しました。伝送請求 APIライブラリを使用するためには、パソコンの再起動が必要です。]と表示されるので、 ○ をクリックし、パソコンを再起動してください。
  - ※「伝送請求 API
     ライブラリを使用するためには、パソコンの
     再起動が必要です。」のメッセージが表示されない場合、パソコンの
     再起動は不要です。
- 17. インストールした[伝送請求 API ライブラリ]及び[署名・ 復号ツール(介護)]の バージョンを確認します。

[手順 1.~2.]を行い、
[プログラムと機能]を表示します。
[伝送請求 API ライブラリ]
及び[署名・復号ツール (介護)]のバージョンが
[1.4.0]となっていることを確認します。

| □ プログラムと接続                                           |                                                                                                    |                    |                    | - 0                  | ×   |  |
|------------------------------------------------------|----------------------------------------------------------------------------------------------------|--------------------|--------------------|----------------------|-----|--|
| ← → × ↑ 🖬 > コントロール パネル > すべてのコントロール パネル項目 > プログラムと機能 |                                                                                                    | コグラムと機能            | ~ õ                | 、 プログラムと機能の検索        |     |  |
| コントロール バネル ホーム<br>インストールされた更新プログラムを                  | プログラムのアンインストールまたは変更<br>5 プログラムのアンインストールまたは変更<br>5 プログラムをアンインストールするには、一覧や5プログラムを登明して (アンインストール)、(変更)、または (時頃) をワリックします。 |                    |                    |                      |     |  |
| Windows の機能の有効化または                                   |                                                                                                    |                    |                    |                      |     |  |
| 無効化                                                  | 整理 -                                                                                                    |                    |                    | B1 •                 | 0   |  |
|                                                      | 6.00                                                                                                    | 発行元                | 12 <b>2</b> ⊷№8 91 | λ //-9aγ             | ~   |  |
|                                                      | P                                                                                                    | All and the second |                    | terms and the        |     |  |
|                                                      | 調響名・復号ゲール(介護)                                                                                                    | 国民健康保険中央会          | 100.000            | correct and a        | - 1 |  |
|                                                      | 創 伝送時末APIライブラリ                                                                                                    | 国民健康保険中央会          | -                  |                      |     |  |
|                                                      | #**#18%2>+0+                                                                                                    | 1,83, 2452         | 21000              | $\overline{\Lambda}$ |     |  |
|                                                      | 現在インストールされているプロ                                                                                                    | グラム 合計サイズ: GB      | /                  |                      |     |  |
|                                                      |                                                                                                    |                    |                    |                      |     |  |
|                                                      |                                                                                                    |                    | $01 l \pm$         | 71                   | ٦.  |  |
|                                                      | バージョ                                                                                                    | ョンが、[1.4]          | <u>い</u> ろ[0]      | ってい                  | Т   |  |